# Način prejemanja računov za licenčnino Minimax

Zadnja sprememba 17/12/2024 3:53 pm CET

Navodilo velja za nastavitev načina prejemanja računov za licenčnino programa Minimax.

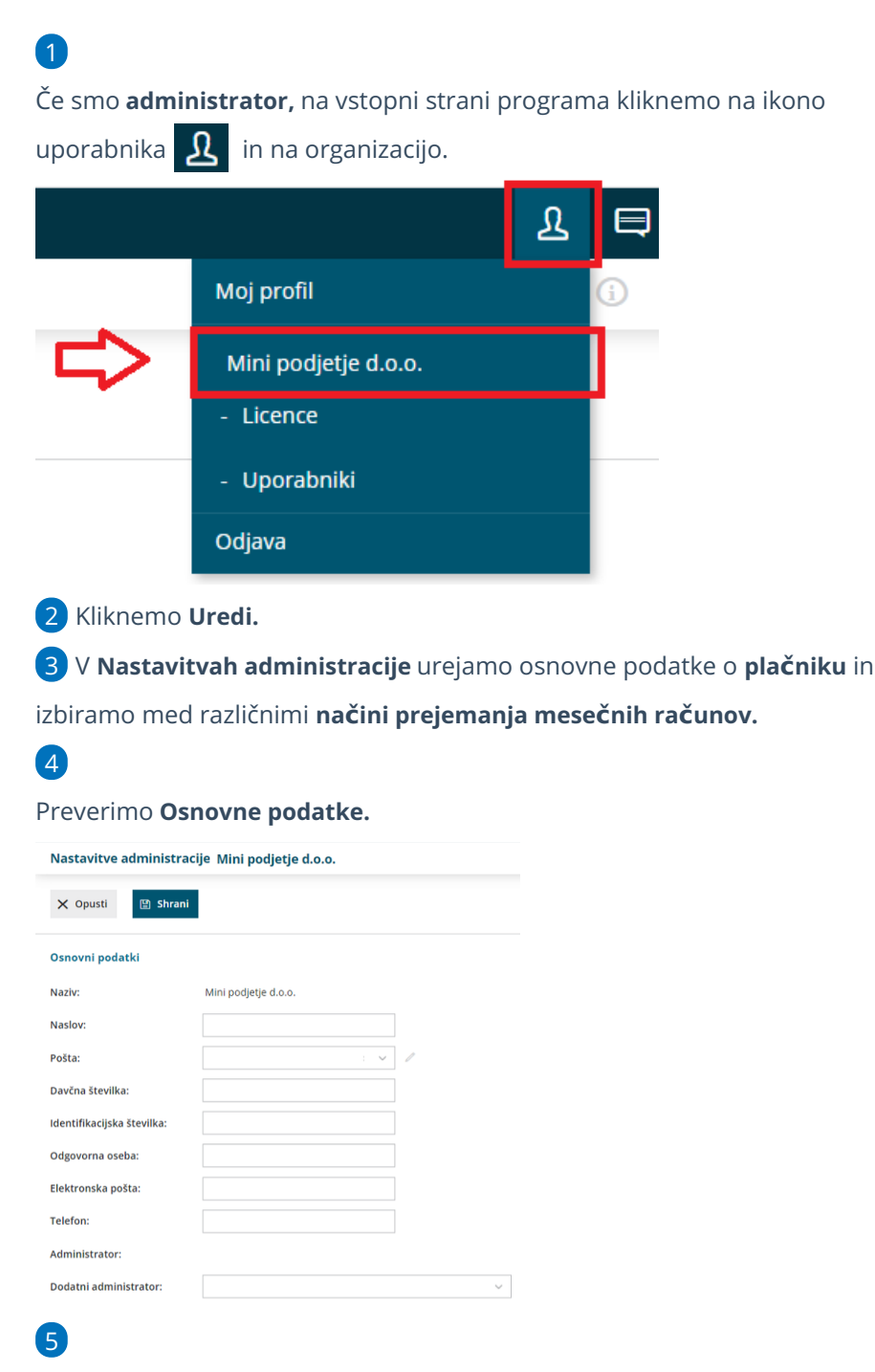

Na razdelku **Podatkih za plačevanje** določimo **Način prejemanja računov za licenčnino.** Izbiramo med:

### minimax

- Po elektronski pošti > e-račun bomo prejeli na vneseni e-poštni naslov, nato pa ga lahko uvozimo v Minimax, posredujemo računovodji ali uvozimo v bančni program.
- Ponudnik e-poti (bizBOX) > e-račun bo poslan v sistem ponudnika epoti in nato samodejno prenesen v Nabiralnik v Minimaxu.
- Po pošti > tiskani račun prejmemo po klasični pošti. Storitev se zaračunava po ceniku.

#### Podatki za plačevanje

| Način prejemanja računov:            | Po elektronski pošti 🗸 🗸 🗸          |   |
|--------------------------------------|-------------------------------------|---|
| Bančni račun:                        | Po elektronski pošti                |   |
|                                      | Ponudnik e-poti (Edonet ali bizBOX) |   |
| BIC:                                 | Po pošti                            | i |
| Začetek obračunavanja<br>licenčnine: | 3/3                                 |   |
| % popusta na licence za<br>podjetja: | 20,00                               |   |

### 6

#### Vnesemo

- Številko bančnega računa in
- BIC.
  - Podatki o bančnem računu so obvezni, če imamo nastavljeno, da bomo račune prejemali po elektronski pošti ali preko izbranega ponudnika.

Vneseni podatki bodo upoštevani na računu za mesečno licenčnino.

# Nastavitev za prejem po e-pošti

1 V razdelku **Osnovni podatki** vpišemo e-poštni naslov za prejem eračunov.

2 V razdelku **Podatki za plačevanje** na spustnem seznamu za **Način prejemanja računov** izberemo **Po elektronski pošti.** 

3 E-račun bomo prejeli na vpisan e-poštni naslov in ga nato uvozili v Minimax, v bančni program ali posredovali računovodji. Prednost tega je, da bodo ohranjeni vsi podatki in jih ni potrebno prepisovati. Nasvet: Če vnesemo elektronski naslov za prejemanje pošte v Nabiralnik, bomo e-račun prejeli neposredno vanj.

## Nastavitve za prejem preko ponudnika e-poti (bizBox)

### 1

Preden izberemo to možnost, se je potrebno **registrirati** v sistem enega izmed ponudnikov.

- E-poti poleg prejema e-dokumentov omogočajo tudi pošiljanje izdanih e-dokumentov in posredovanje na UJP za proračunske uporabnike.
- bizBox je zunanje omrežje, zato se je najprej potrebno registrirati pri ponudniku ZZI, nato pa pristopne podatke vpisati v Minimax. Navodilo za registracijo.

2 Nato pa na Plačniku v razdelku **Podatki za plačevanje** na spustnem seznamu kot **Način prejemanja računov** izberemo **Ponudnik e-poti.** 

3 E-računi bodo poslani po izbrani e-poti in nato samodejno preneseni v Nabiralnik v Minimaxu.

 Iz Nabiralnika jih enostavno prenesemo v Prejete račune in prenesemo v bančni program.

# Nastavitve za prejemanje po navadni pošti

1 Na Plačniku v razdelku Podatki za plačevanje na spustnem seznamu za Način prejemanja računov izberemo Po pošti.

Prejeli bomo račun v tiskani obliki po navadni pošti. Pošiljanje računa se zaračunava po ceniku.